## **D-Link**<sup>®</sup> Technical Support Setup Procedure

## How to access switch interface

1. Access control panel

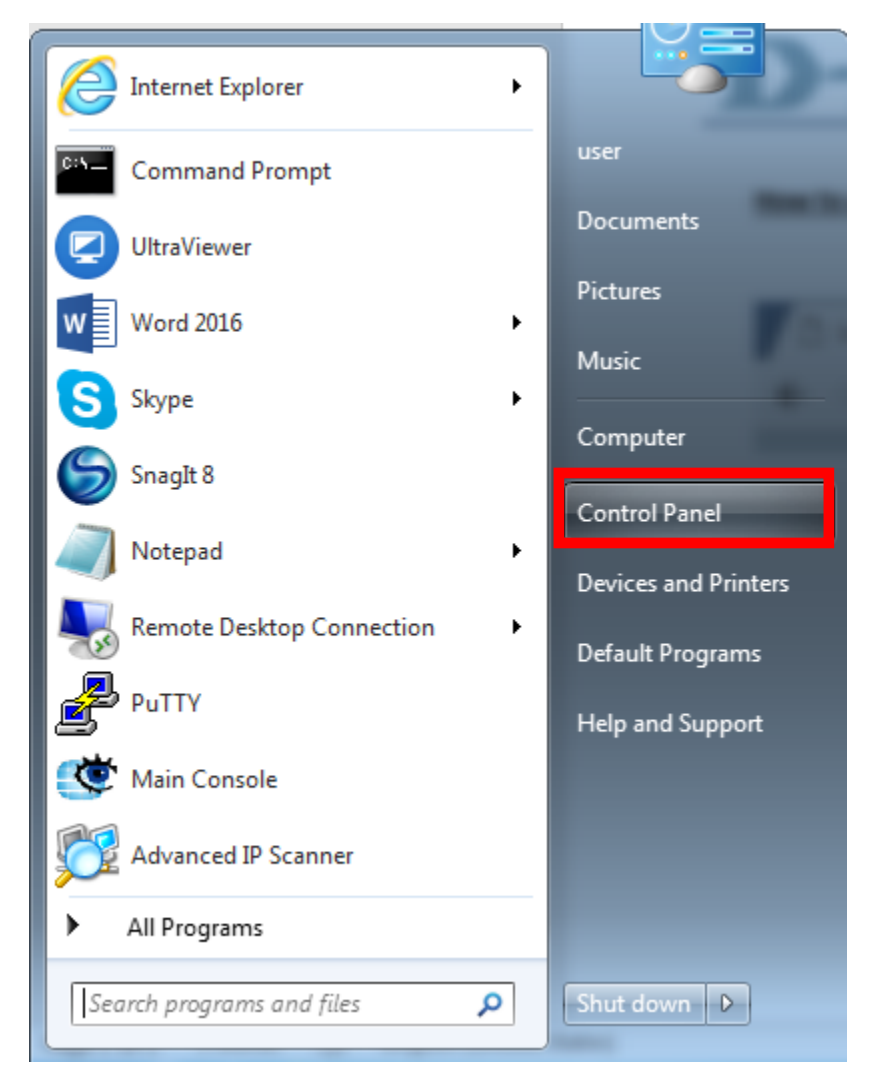

2. Network and sharing center

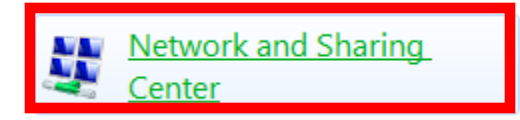

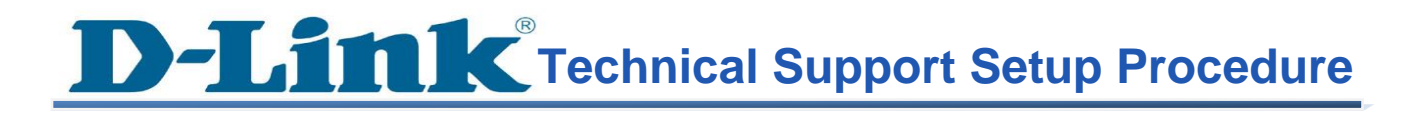

## 3. Change adapter settings

| Control Panel Home                                                             | View your basic network information and set up connections                                                                                                    |                                                                                                    |
|--------------------------------------------------------------------------------|----------------------------------------------------------------------------------------------------|----------------------------------------------------------------------------------------------------|
| Manage wireless networks<br>Change adapter settings<br>Change advanced sharing | DELL guest 2.4<br>(This computer)                                                                                                    | 2 Internet See full map                                                                                                    |
| settings                                                                       | View your active networks         Image: Set up a new connection or network         Set up a new connection or network         Set up a new connection or network         Set up a wireless, broadband, dial-up, ad here         Set up a network         Connect to a network         Connect or reconnect to a wireless, wired, or         Choose homegroup and sharing options         Access files and printers located on other no         Image: Troubleshoot problems         Diagnose and repair network problems, or printers | Connect or disconnect<br>Access type: Internet<br>Connections: I LAN<br>bc, or VPN connection; or set up a router or access point.<br>dial-up, or VPN network connection.<br>etwork computers, or change sharing settings. |

4. LAN (Local Area Network)

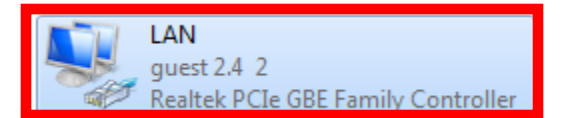

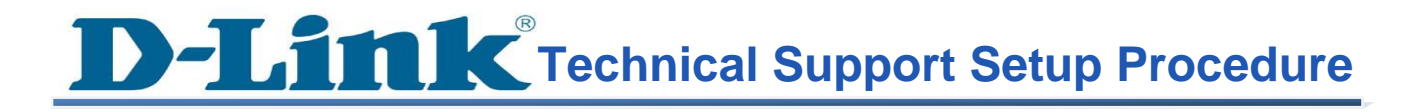

5. Access ipv4 settings

| LAN Properties                                                                                                    |  |  |  |
|----------------------------------------------------------------------------------------------------|--|--|--|
| Networking Sharing                                                                                                    |  |  |  |
| Connect using:                                                                                                    |  |  |  |
| Realtek PCIe GBE Family Controller                                                                                                    |  |  |  |
| Configure                                                                                                    |  |  |  |
| This connection uses the following items:                                                                                                    |  |  |  |
| Client for Microsoft Networks VMware Bridge Protocol ANOD Network Security Filter driver QoS Packet Scheduler File and Printer Sharing for Microsoft Networks A Internet Protocol Version 6 (TCP/IPv4) |  |  |  |
| 4                                                                                                    |  |  |  |
| Install Uninstall Properties                                                                                                    |  |  |  |
| Description<br>Transmission Control Protocol/Internet Protocol. The default<br>wide area network protocol that provides communication<br>across diverse interconnected networks.                       |  |  |  |
| OK Cancel                                                                                                    |  |  |  |

**D-Link** Technical Support Setup Procedure

6. Change ip address to be 10.90.90.xx and press ok

| Internet Protocol Version 4 (TCP/IPv4) Properties                                                                                                    |                     |  |  |
|----------------------------------------------------------------------------------------------------|---------------------|--|--|
| General                                                                                                    |                     |  |  |
| You can get IP settings assigned automatically if your network supports<br>this capability. Otherwise, you need to ask your network administrator<br>for the appropriate IP settings. |                     |  |  |
| Obtain an IP address automatically                                                                                                    |                     |  |  |
| Use the following IP address:                                                                                                    |                     |  |  |
| IP address:                                                                                                    | 10 . 90 . 90 . 8    |  |  |
| Subnet mask:                                                                                                    | 255 . 255 . 255 . 0 |  |  |
| Default gateway:                                                                                                    | •••                 |  |  |
| Obtain DNS server address automatically                                                                                                    |                     |  |  |
| Use the following DNS server addresses:                                                                                                    |                     |  |  |
| Preferred DNS server:                                                                                                    | 1 . 1 . 1 . 1       |  |  |
| Alternate DNS server:                                                                                                    | • • •               |  |  |
| Validate settings upon exit                                                                                                    | Advanced            |  |  |
|                                                                                                    | OK Cancel           |  |  |

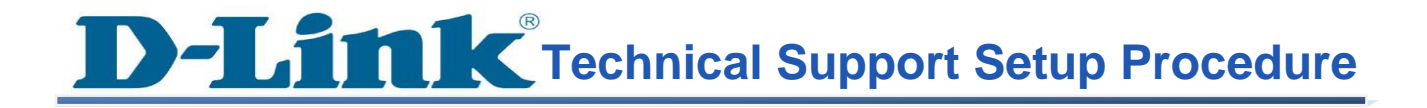

7. Access 10.90.90.90 via browser, default password is admin

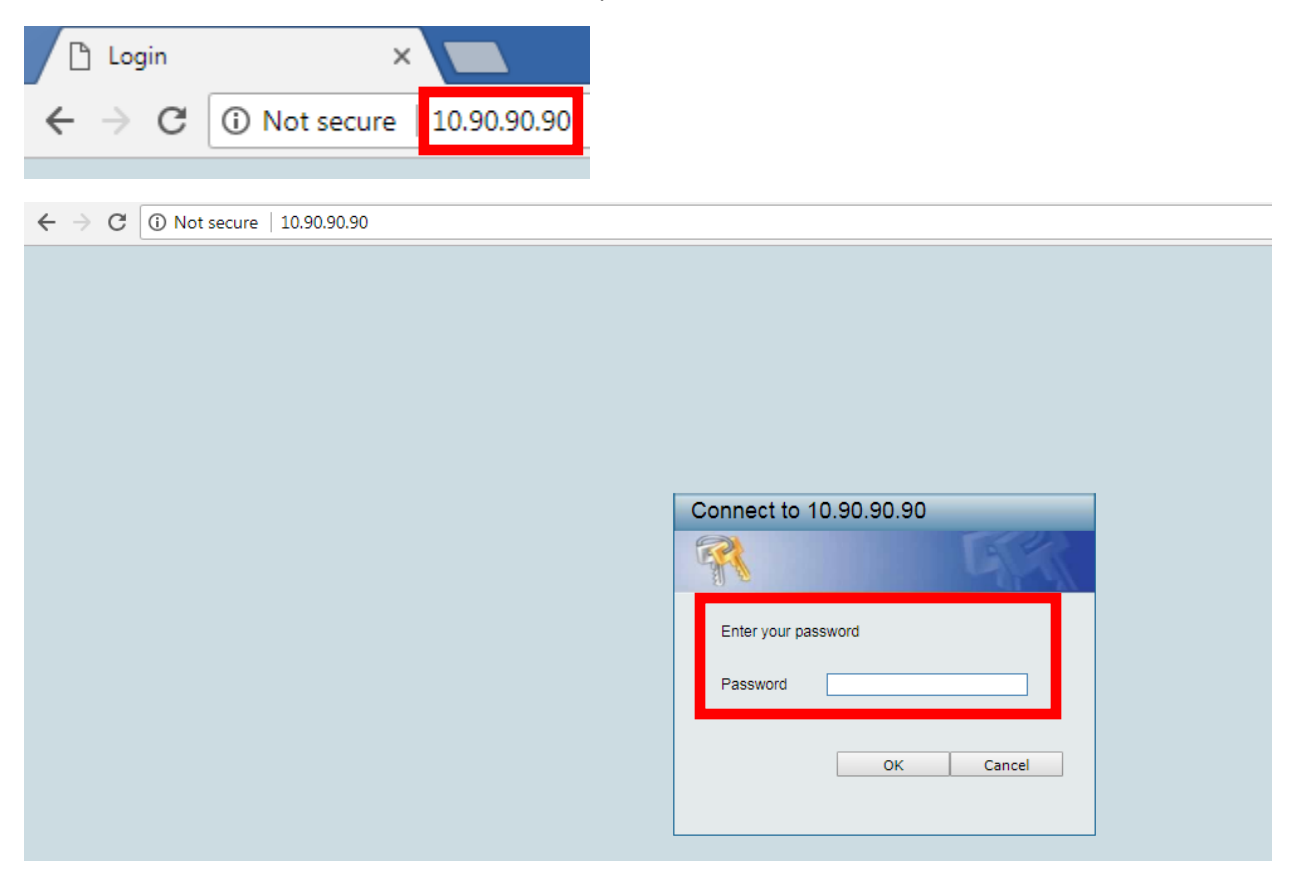